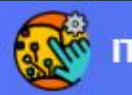

HOME DASHBOARD MY COURSES

### # 🙆

### Add or Remove Lecturer in ITeL

Nor Azma binti Rahlin E Learning Coordinator (FBEA)

### Welcome to iTEL@UMS

iTEL@UMS Interactive, Innovative, Technology-enabled Learning, the UMS learning management system is part of the digital learning and teaching space initiative. iTEL@UMS was developed with the joint efforts of the Department of Information Technology and Communication (JTMK), and the Centre for e-Learning (PEP).

#### **Faculty of Business, Economics and Accountancy (FBEA)**

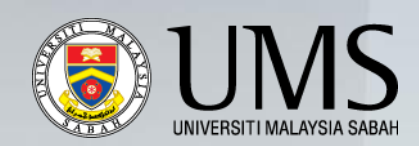

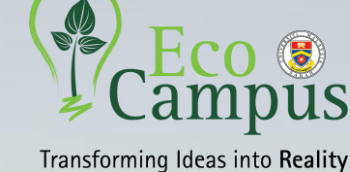

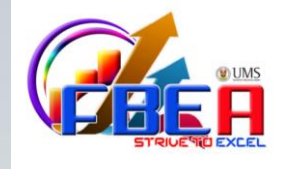

AACSB Business Education Alliance

### Step 1: Log in to ITeL UMS

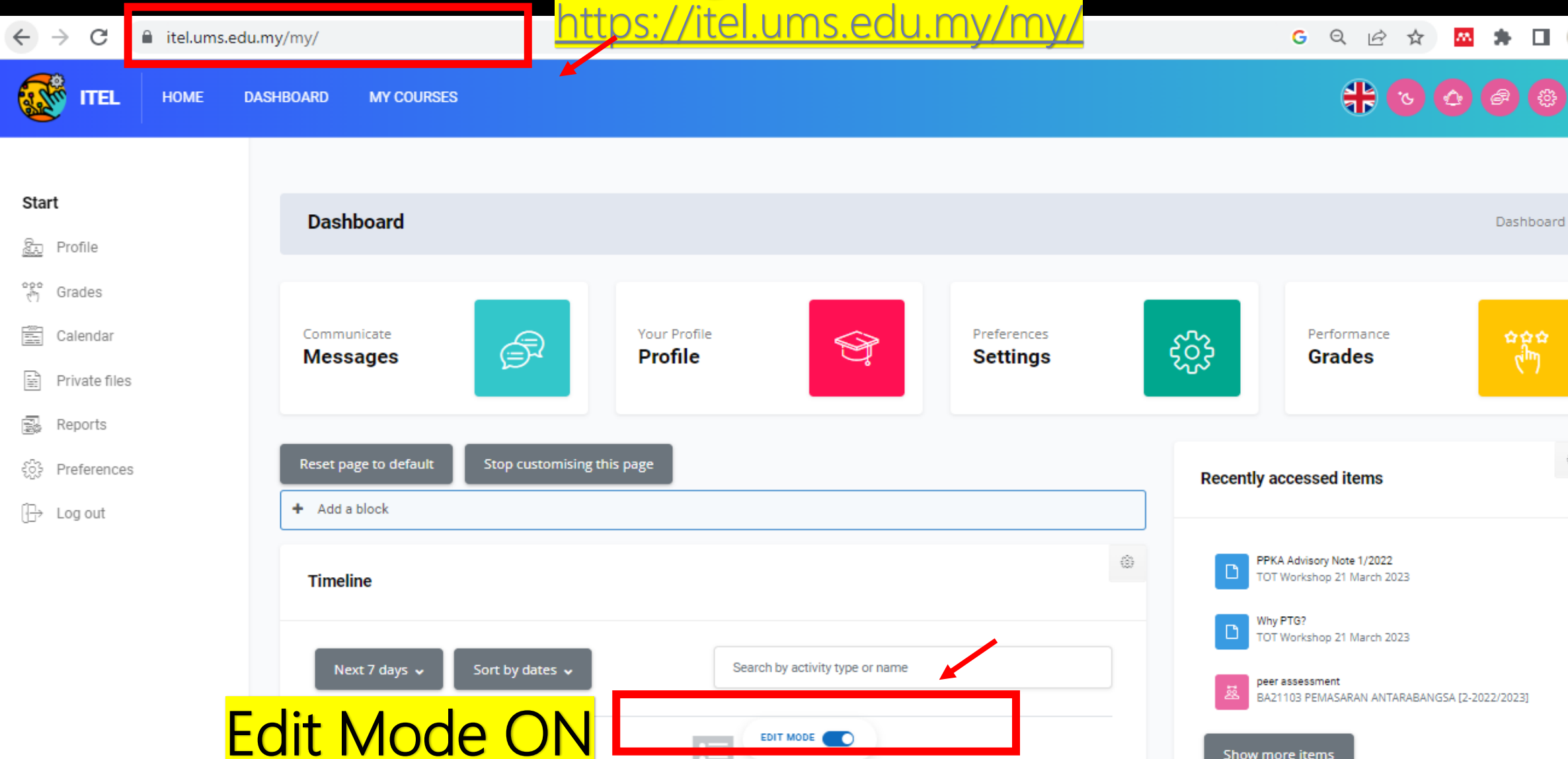

Show more items

Campus

**Business** 

Alliance

AACSB

Education

Faculty of Business, Economics and Accountancy (FBEA)

### Step 2: Click My courses

| 😿 ITEL                                                              | HOME   | DASHBOARD   | MY COURSES        | s                                          |                                                                                                    |                                                                                                  |                                                                            |                                                          | + 🛛                                                              |                                               |
|---------------------------------------------------------------------|--------|-------------|-------------------|--------------------------------------------|----------------------------------------------------------------------------------------------------|--------------------------------------------------------------------------------------------------|----------------------------------------------------------------------------|----------------------------------------------------------|------------------------------------------------------------------|-----------------------------------------------|
| Start<br>हिन्न Profile                                              |        | Му          | courses           |                                            |                                                                                                    |                                                                                                  |                                                                            |                                                          | Dashboard / Site pa                                              | ages / My courses                             |
| Calendar                                                            |        | Comm<br>Mes | nunicate<br>sages |                                            | Your Profile<br><b>Profile</b>                                                                             |                                                                                                  | Preferences<br><b>Settings</b>                                             | રંડુરે                                                   | Performance<br><b>Grades</b>                                     | ⇔⇔⇔<br>(Ìm)                                   |
| <ul><li>☑ Reports</li><li>☑ Preferences</li><li>☑ Log out</li></ul> |        | i<br>Sear   | rch               |                                            |                                                                                                    |                                                                                                  |                                                                            |                                                          | All 🗸 Sort by                                                    | / course name ♀                               |
|                                                                     |        |             |                   | Fakulti P<br>BA2110<br>Publish<br>The impo | erniagaan, Ekonomi dan<br>03 PEMASARAN ANT<br>ed<br>ortance of using an appr<br>, students must be fully e | Perakaunan<br>ARABANGSA [2-2022/2<br>opriate marketing strategy f<br>equipped with a marketing r | <b>023]</b><br>to enter foreign markets and<br>nix know how. The globaliza | d compete globally is impe<br>ation of markets has certa | erative. In formulating the eff<br>inly accelerated through univ | •••<br>fective marketing<br>versal acceptance |
| Facu                                                                | lty of | Busines     | ss, Econ          | iomics and                                 | d Accounta                                                                                                 | ancy (FBEA)                                                                                      | ( <b>E</b> ) (                                                             | JMS PCar                                                 | npus                                                             | AACSB Business<br>Education<br>Alliance       |

# Step 3: Select Course

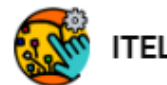

HOME

DASHBOARD MY COURSES

#### BA21103 PEMASARAN ANTARABANGSA [2-2022/2023]

Dashboard / My Courses / BA21103 [2-...

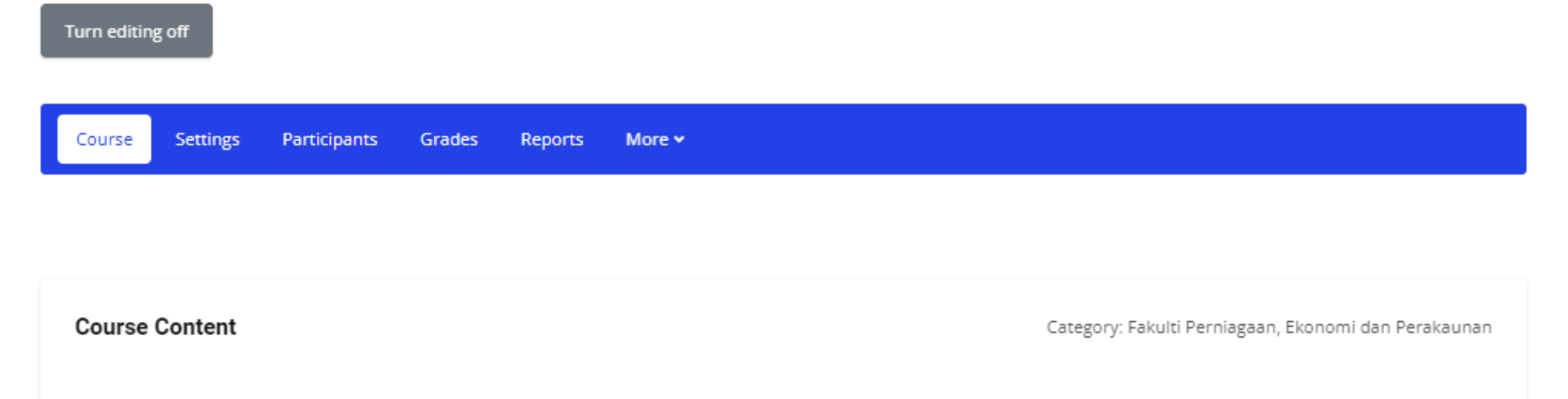

Faculty of Business, Economics and Accountancy (FBEA)

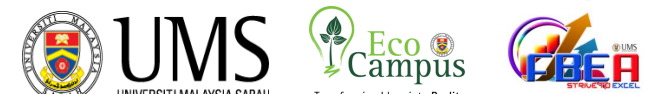

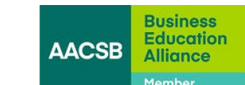

### Step 4: Click participant

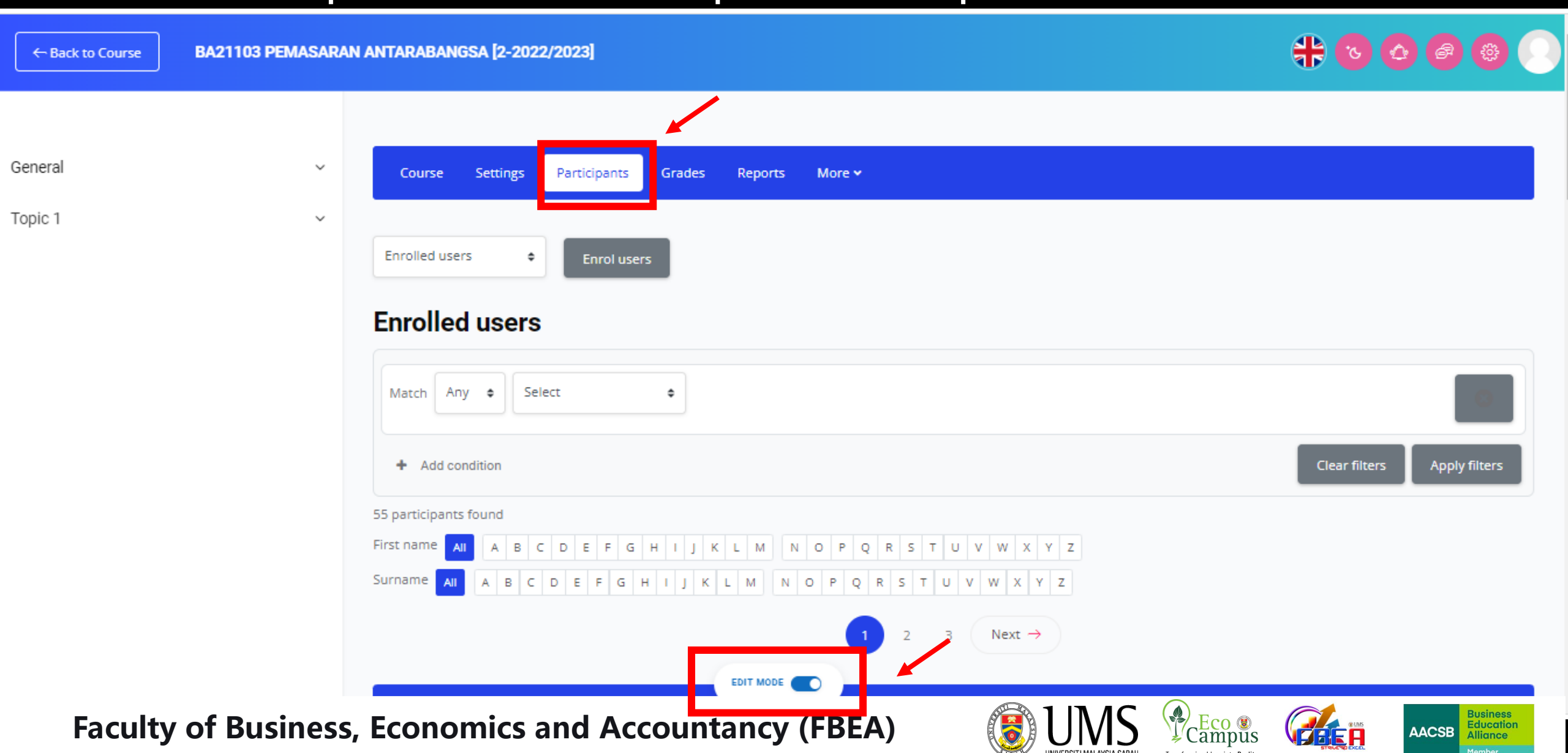

# Step 5: Click Enrollments

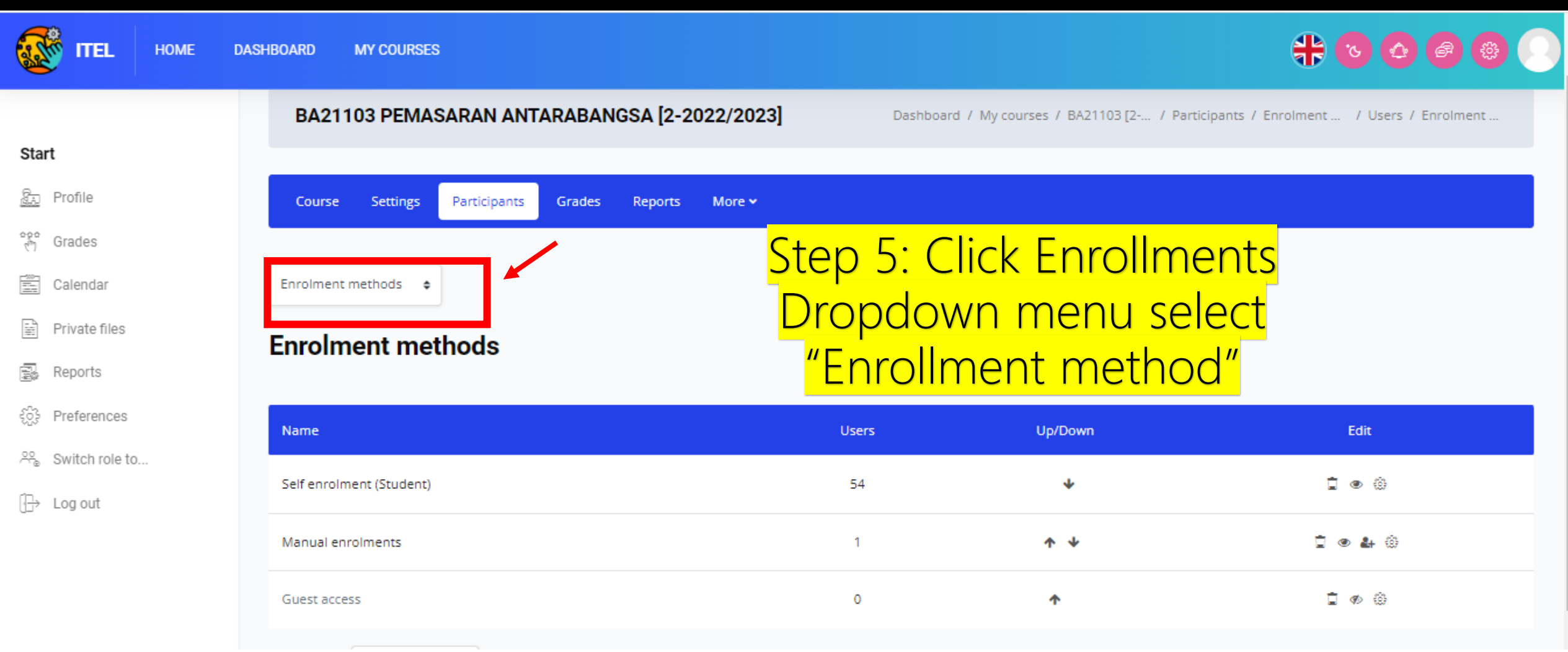

#### Faculty of Business, Economics and Accountancy (FBEA)

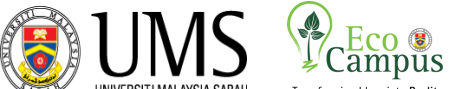

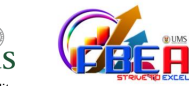

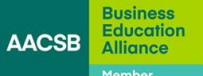

## Step 6: Manual Enrollments

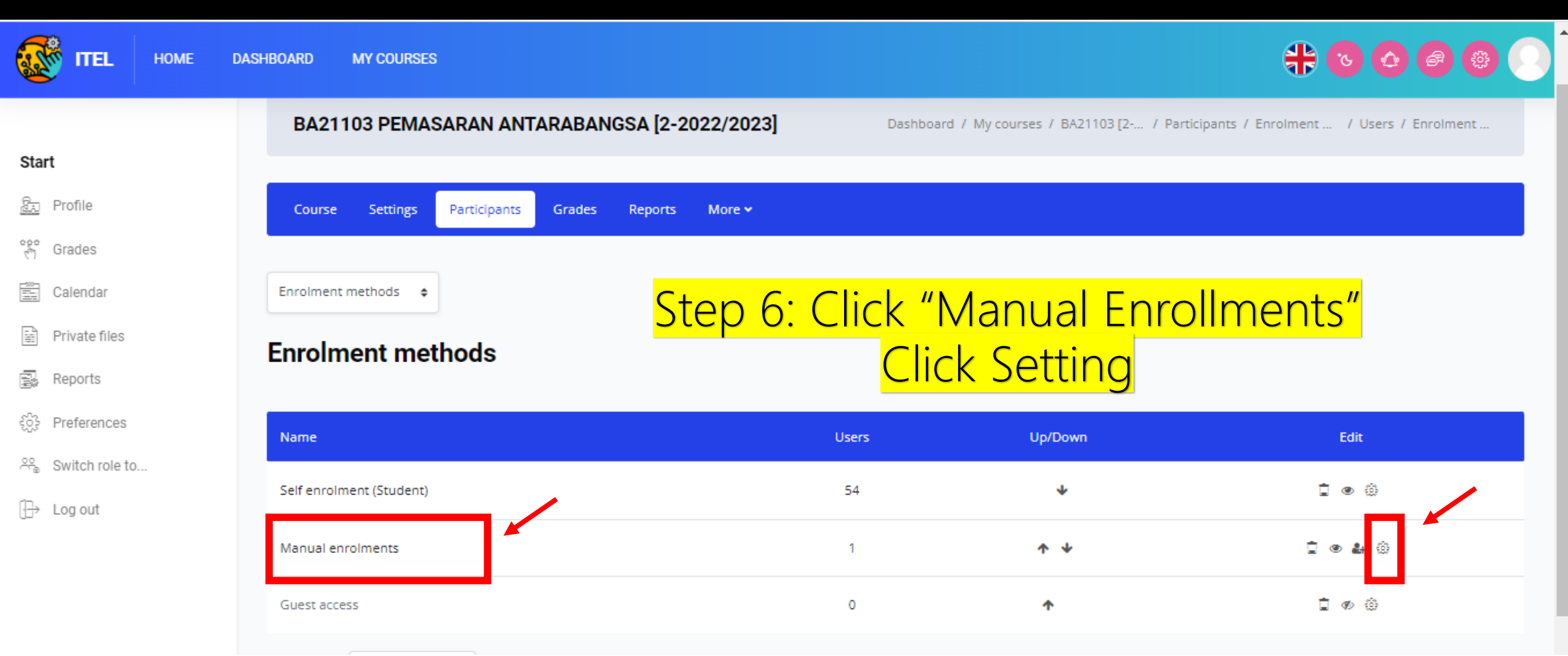

Faculty of Business, Economics and Accountancy (FBEA)

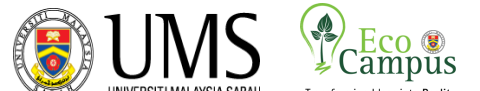

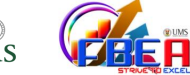

Education

AACSB

## Step 7: Manual Enrollments

Save changes

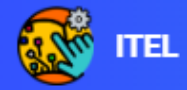

HOME

DASHBOARD MY COURSES

Default role

Warning:

Manual enrolments

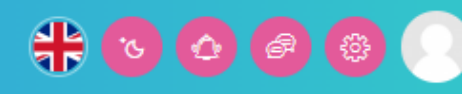

#### Start

£a Profile

100 Grades

Calendar

Private files

Reports

Preferences

22 Switch role to ...

1P+ Log out

#### Step 7: Click drop down menu Manual enrolments "default role" 1 Enable manual enrolments Yes 🕈 Select teacher and Teacher Save Change Default enrolment duration 1 0 Enable days ۵. Notify before enrolment expires 1 No ¢. 1 Notification threshold days You are enrolled into this course through this enrolment method, changes may affect your access to this course.

Cancel

Faculty of Business, Economics and Accountancy (FBEA)

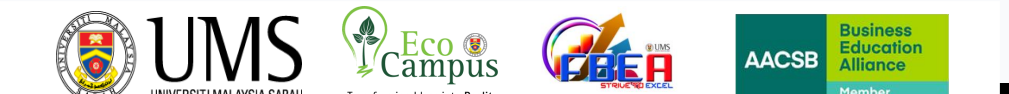

## Step 8: Add Lecturer

|                                                                                                    | DASHBOARD MY COURSES                                                                                                    |             |                                      | # • • • •                                |
|----------------------------------------------------------------------------------------------------|----------------------------------------------------------------------------------------------------|-------------|--------------------------------------|------------------------------------------|
| Start<br>Start<br>Profile<br>Grades<br>Calendar<br>Private files<br>Reports<br>Preferences<br>Calendar<br>Calendar<br>Ca | BA21103 PEMASARAN ANTARABANGSA [2-2022/202         Course       Settings       Participants       Grades       Reports       More >         Enrolment methods       *         Enrolment methods       * | 3] Dashboar | nd / My courses / BA21103 [2 / Parti | icipants / Enrolment / Users / Enrolment |
| ⊷ Switch fole to                                                                                                    | Name<br>Self enrolment (Student)                                                                                                    | Users<br>54 | Up/Down                              | Edit                                     |
|                                                                                                    | Manual enrolments                                                                                                    | 1           | ↑ ↓                                  | i • 4 ÷                                  |

#### Faculty of Business, Economics and Accountancy (FBEA)

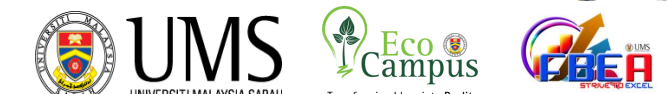

Education Alliance

AACSB

## Step 8: Add Lecturer

| TTEL HOME                       | DASHBOARD MY COURSES                                                                                        | # 0 0 0 0                                                                                              |
|---------------------------------|----------------------------------------------------------------------------------------------------|----------------------------------------------------------------------------------------------------|
| Start<br>靋 Profile              | Manual enrolments                                                                                           |                                                                                                    |
| ලා Grades                       | Enrolled users Enrolled users (1) NOR AZMA BINTI RAHLIN Dr. (norazma.rahlin, norazma.rahlin@ums.edu.my)     | Not enrolled users       Too many users (12253) to show       Please use the number                    |
| 📄 Private files<br>न्नि Reports | Step 8: Click Assign role, change it teacher                                                                | O ▲ Add<br>Assign role                                                                                 |
| Switch role to                  | -Select enrolled user (second instructor may enrol student, then course coordinator change role to teacher) | as Enrolment duration<br>Unlimited \$                                                                  |
|                                 | - Add user                                                                                                  | Starting from<br>Now (27/03/23, 13:05)<br>Search Clear                                                 |
| Faculty of                      | f Business, Economics and Accountancy (FBEA)                                                                | UNS PEco e AACSB Business<br>Education<br>Alacsb Business<br>Education<br>Alacsb Business<br>Education |